Этот короткий пошаговый туториал по переводу модификаций для Dragon Age: Origins создан по просьбе администрации сайта modgames.net. Распространение его на других ресурсах допускается только с разрешения администрации сайта.

Итак, начнем с программ, которые Вам понадобятся:

- 1. WinHex (или любой шестнадцатиричный редактор, найти можно через поисковик, подойдет и триал-версия)
- 2. DA:O Toolset (по теме перевода нас интересуют два редактора, встроенных в него: GFFEditor и ERFEditor, оба можно найти в папке с тулсетом)
- 3. DAOTlkEdit; последнюю версию можно найти по адресу http://www.dragonagenexus.com/downloads/file.php?id=271
- 4. TranslationFlagPatcher, что лежит по адресу <u>http://social.bioware.com/project/1586/#files</u> Не рекомендую пользоваться этим инструментом: он не патчит флаг "requires translation" для \*.uti файлов и портит имена внутри файла. Однако, может быть полезен для быстрого изменения флага "requires translation" в файлах \*.utc \*.utp. В общем, выбор за вами.

Итак, предположим, что Вы успешно скачали и установили все необходимые программы, и они даже запускаются.

- 1. Идем на первый попавшийся сайт с модами для Dragon Age. Предположим, это будет <u>http://modgames.net/</u>.
- Выбираем понравившийся Вам модуль на английском языке. Предположим, это будет <u>http://modgames.net/load/dragon\_age\_origins/bronja/seraja\_runicheskaja\_bronja/63-1-0-</u> 113, который также можно найти по ссылке

http://www.dragonagenexus.com/downloads/file.php?id=647. (почему мод нужен именно на английском? Потому что, если Вы будете переводить модуль уже созданный на другом языке, в этом туториале не будет смысла, поскольку, достаточно будет переименовать файл %modname%\_c\_fr-fr.tlk в %modname%\_c\_ru-ru.tlk; перевести в \*.tlk файле, открытом с помощью DAOTlkEdit все строки, и все, перевод готов. Однако, насколько мне известно, на данный момент никем не придуман способ нормально переводить моды, поэтому, смело можете пропустить данную ремарку мимо ушей.)

3. В загруженном архиве Вам нужно найти файл с расширением \*.dazip. Распаковываем этот файл в любую понравившуюся директорию любым понравившимся архиватором.

| ○○-                         | AMEZ (D:) 🕨 любая_понравившаяся | я_директор | ия))) 👻 🐓           | Поиск: люба |  |  |  |
|-----------------------------|---------------------------------|------------|---------------------|-------------|--|--|--|
| Упорядочить 🔻               | 🖬 Открыть 🔻 Записать на о       | оптический | і диск Новая папка  |             |  |  |  |
| 쑭 Избранное                 | Имя                             |            | Дата изменения      | Тип         |  |  |  |
|                             | GW_Runic_Armor_v.2.1            |            | 10.04.2010 0:49     | Файл "DA7   |  |  |  |
| 🔚 Библиотеки                |                                 |            | Открыть             |             |  |  |  |
| Открыть архив               |                                 |            | 7-Zip               |             |  |  |  |
| Распаковать                 |                                 | K          |                     |             |  |  |  |
| Распаковать здесь           |                                 |            |                     |             |  |  |  |
| Распаковать в "GW_Runic_Arr | nor_v.2.1\"                     |            | Edit with Notepad++ |             |  |  |  |
| Тестировать                 |                                 |            | Открыть с помощью   |             |  |  |  |
| Лобавить к архиву           |                                 |            | FileMenu Tools      | •           |  |  |  |

## 4. Видим следующую картину:

| and the local division of the local division of the local division |                     |                                         | 1000               |               |
|----------------------------------------------------------------------------------------------------|---------------------|-----------------------------------------|--------------------|---------------|
| ИЕZ (D:) ▶ любая_понравив                                                                                                    | шаяся_директория))) | • • • • • • • • • • • • • • • • • • • • | Поиск: любая_понра | вившаяся_дире |
| Добавить в библиотеку 🔻                                                                                                    | Общий доступ 🔻      | Записать на оптиче                      | ский диск »        | = • 🔳 (       |
| Имя                                                                                                    | A                   | Дата изменения                          | Тип                | Размер        |
| Contents                                                                                                    |                     | 20.04.2010 3:55                         | Папка с файлами    |               |
| Manifest                                                                                                    |                     | 04.04.2010 0:29                         | Notepad++ Docu     | 4 КБ          |

На данном этапе Bac интересует файл manifest.xml, выделенный зеленым.

Открываем его редактором notepad2 или notepad++, жмем ctrl+f, ищем «<ru-ru>». Увидите что-то вроде:

<ru-ru> <![CDATA[Grey Warden Runic Armor]]> </ru-ru> Это название файда. Передельнаем на та

Это название файла. Переделываем на такое:

<ru-ru> <![CDATA[Рунные Доспехи Серых Стражей]]> </ru-ru>

То же самое делайте с секциями описания и автора мода. Если секция описания пуста, она выглядит так: <![CDATA[]]>. Можете добавить что-то из головы, а можете так и оставить. Рекомендую, все же, уделить этому внимание, поскольку именно эти строки вы видите в разделе «загружаемый контент» в игре, т.е. это лицо мода.

## 5. Идем по адресу

«.../любая\_понравившаяся\_директория/Contents/addins/gw\_runic\_armor/module» тут нас интересует файл с расширением \*.cif. Кликаем на нем два раза, открываем с помощью GFFEditor'а, который лежит в папке с тулсетом. Или же просто открываем файл с помощью тулсета. Вот что видим:

| elp Window 4 | X w nunic armor.cif*                  |             |                              |
|--------------|---------------------------------------|-------------|------------------------------|
|              | Writable Copy - Changes can be saved. |             |                              |
|              | Name                                  | Туре        | Value                        |
|              | - CAMPAIGN_CIF_ENTRY_ORIENTATIO       | ON VECTOR3  | -1.#QNAN,-1.#QNAN,-1.#QNAN   |
|              | - CAMPAIGN_CIF_ENTRY_SCRIPT           | STRING      | gw_runic_items_script        |
|              | - CAMPAJGN_CIF_ENTRY_CLIENT_SCR       | UPT STRING  |                              |
|              | - CAMPAIGN_CIF_DISPLAY_NAME_EN        | US STRING   | Grey Warden Runic Armor      |
|              | - CAMPAIGN_CIF_DISPLAY_NAME_FR        | FR STRING   | Grey Warden Runic Armor      |
|              | - CAMPAIGN_CIF_DISPLAY_NAME_DE        | _DE STRING  | Grey Warden Runic Armor      |
|              | - CAMPAIGN_CIF_DISPLAY_NAME_PL        | PL STRING   | Grey Warden Runic Armor      |
|              | - CAMPAIGN_CIF_DISPLAY_NAME_RU        | RU STRING   | Рунные Доспехи Серых Стражей |
|              | - CAMPAIGN_CIF_DISPLAY_NAME_IT_       | IT STRING   | Grey Warden Runic Armor      |
|              | - CAMPAIGN_CIF_DISPLAY_NAME_ES        | ES STRING   | Grey Warden Runic Armor      |
|              | - CAMPAIGN_CIF_DISPLAY_NAME_HU        | J_HU STRING | Grey Warden Runic Armor      |
|              | - CAMPAIGN_CIF_DISPLAY_NAME_CS        | CZ STRING   | Grey Warden Runic Armor      |
|              | - CAMPAIGN_CIF_DESCRIPTION_EN_U       | IS STRING   | bla-bla-bla                  |
|              | CAMPAIGN_CIF_DESCRIPTION_FR_F         | R STRING    |                              |
|              | - CAMPAIGN_CIF_DESCRIPTION_DE_D       | E STRING    |                              |
|              | - CAMPAIGN_CIF_DESCRIPTION_PL_P       | L STRING    |                              |
|              | - CAMPAIGN_CIF_DESCRIPTION_RU_R       | U STRING    | Бла-бла-бла                  |
|              | - CAMPAIGN_CIF_DESCRIPTION_IT_IT      | STRING      |                              |
|              | - CAMPAIGN_CIF_DESCRIPTION_ES_ES      | S STRING    |                              |
|              | - CAMPAIGN_CIF_DESCRIPTION_HU_H       | HU STRING   |                              |
|              |                                       |             |                              |

CAMPAIGN\_CIF\_DISPLAYNAME\_RU\_RU – имя мода, переведенное на русский. CAMPAIGN\_CIF\_DESCRIPTION\_RU\_RU – описание мода, переведенное на русский. Переводим (просто копируем имя и описание из manifest.xml, переведенного ранее) Данная информация, похоже, сохраняется в сэйве и отображается в дневнике.

6. Теперь — самое интересное. Нам нужно сделать файл \*.tlk.

Для этого идем в папку addins, куда устанавливаются моды, из папки с любым модом копируем файл \*.tlk в папку

...любая\_понравившаяся\_директория\Contents\addins\gw\_runic\_armor\core\data\talktables (папку talktables нужно создать) и переименовываем скопированный файл в «gw\_runic\_armor\_en-us.tlk». Пусть такой и лежит пока.

7. Нужно узнать ID предметов. Для этого запускаем DAOTlkEdit, выбираем в меню справа «items(UTI)» (нужное выделено красным, порядок действий в картинках)

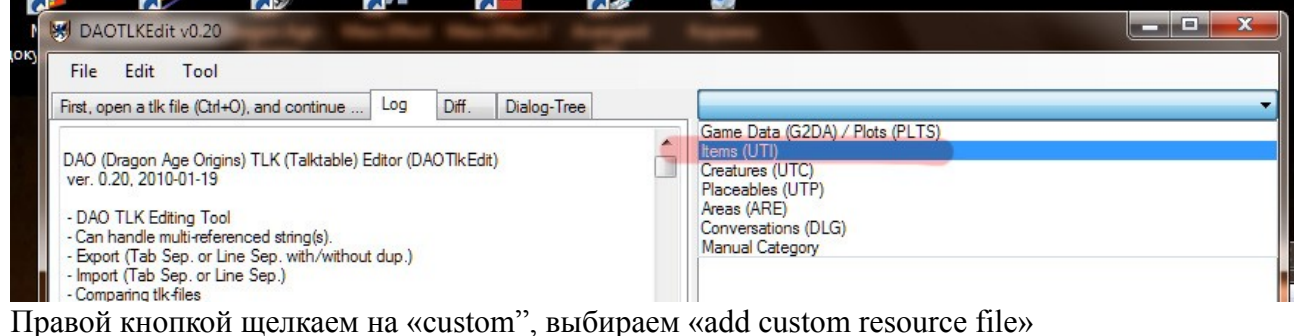

ж Items (UTI) Core (3) +÷. Single (83) E. Custom ( Export ... (filter by this level) Iegacy 🕂 💷 gw ru Export each file in a folder ... + Devou Filter view (by this level) Filter Off Add custom resource files Setup DAO Folder ID Form StrRef: Undo

Указываем путь к файлу gw\_runic\_armor\_modcore.erf, который в папке core, и видим следующую картину:

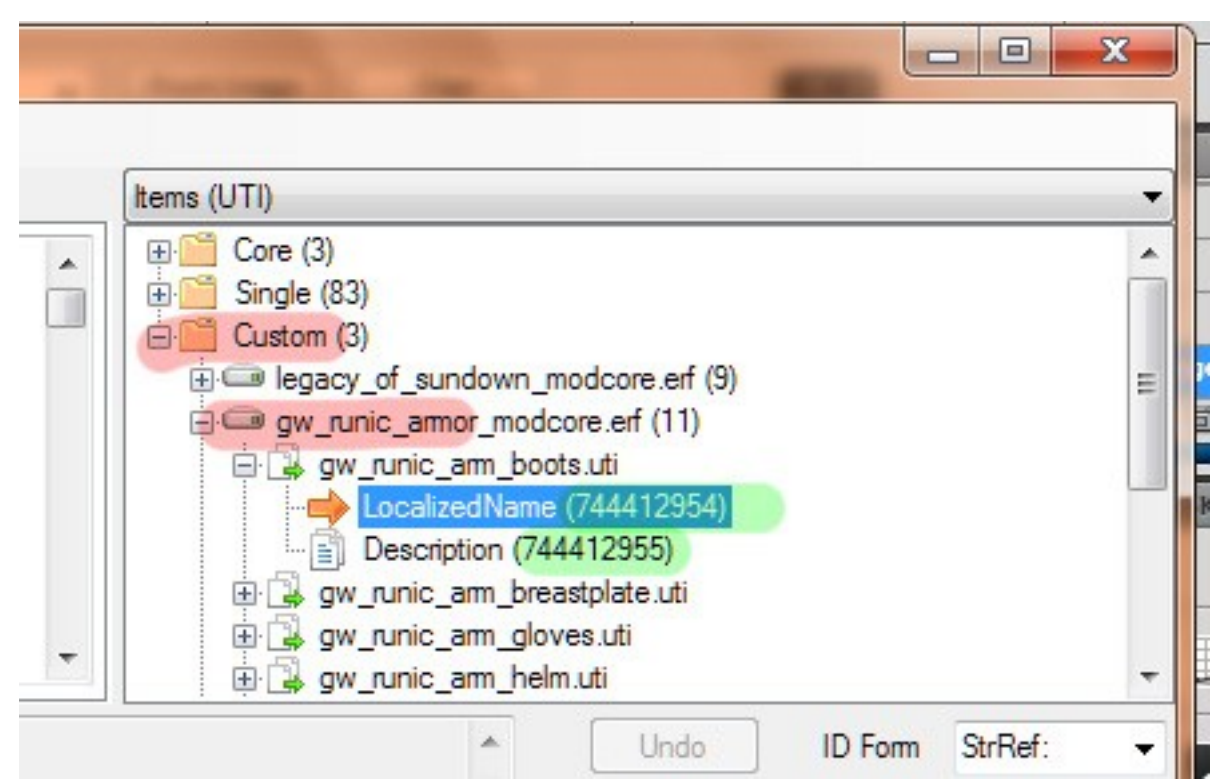

Эти длинные девятизначные цифры, выделенные зеленым и есть ID.

8. Их нужно перенести в \*.tlk файл. Для этого откройте скопированный ранее gw\_runic\_armor\_en-us.tlk GFFEditor'ом, и вручную создайте нужное количество строк (по количеству ID) Для этого щелкаем правой кнопкой на

TALK\_STRING\_LIST>>insert>>structure. В правой колонке добавившейся строки вручную пишем STRN, повторяем операцию нужное количество раз (по числу предметов UTI, умноженному на два)

9. Выбираем уже существующие от предметов из DLC "TALK\_STRING", жмем Ctrl+C и вставляем через Ctrl+V в уже существующие строки, идущие под TALK\_STRING\_LIST. Ту же самую операцию проделываем с TALK\_STRING\_ID

| 🔝 gw_runic_armor.cif * 🔳 gw_runic_arm | mor_en-us.tlk *     | 4 Þ ×                                 |  |  |  |  |
|---------------------------------------|---------------------|---------------------------------------|--|--|--|--|
| Nritable Copy - Changes can be saved. |                     |                                       |  |  |  |  |
| Name                                  | Туре                | Value                                 |  |  |  |  |
| Top Level Struct                      | Type: TLK , Version | n: V0.2, TLK V0.2 PC                  |  |  |  |  |
| TALK_STRING_LIST                      | STRUCT LIST         |                                       |  |  |  |  |
| -= 0                                  | STRUCT              | STRN                                  |  |  |  |  |
| - TALK_STRING_ID                      | UINT32              | 744412954                             |  |  |  |  |
| L TALK_STRING                         | STRING              | Speed of the Silver Warden            |  |  |  |  |
| - 1                                   | STRUCT              | STRN                                  |  |  |  |  |
| - TALK_STRING_ID                      | UINT32              | 744412955                             |  |  |  |  |
| L TALK_STRING                         | STRING              | A long time ago an old man who said h |  |  |  |  |
| <u> </u>                              | STRUCT              | STRN                                  |  |  |  |  |
| - TALK_STRING_ID                      | UINT32              | 744412956                             |  |  |  |  |
| L TALK_STRING                         | STRING              | Hope of the Silver Warden             |  |  |  |  |
| ·# 3                                  | STRUCT              | STRN                                  |  |  |  |  |
| + 4                                   | STRUCT              | STRN                                  |  |  |  |  |
|                                       |                     |                                       |  |  |  |  |

10. В TALK\_STRING\_ID вписываем ID предметов, которые мы видим в DAOTlkEdit.

11. Открываем ERFEditor'ом или тулсетом файл gw\_runic\_armor\_modcore.erf. Извлекаем куда хотим все файлы \*.uti; из gw\_runic\_armor\_modcore.erf их удаляем, жмем сохранить.

12. Самая творческая часть, придется на секунду включить мозги)

Открываем первый попавшийся \*.uti файл WinHex'ом. Мотаем скролл до читабельного текста на английском. Видим следующую картину:

|    | gw_runi          | 69 | 6E | 75 | 72 | 5F | 77 | 67 | 12 | 00 | 00 | 00 | 00 | 00 | 00 | 00 | 00 | 00000600 |
|----|------------------|----|----|----|----|----|----|----|----|----|----|----|----|----|----|----|----|----------|
| F  | c_arm_boots*     | 1A | 00 | 00 | 00 | 2A | 73 | 74 | 6F | 6F | 62 | 5F | 6D | 72 | 61 | 5F | 63 | 00000610 |
|    | ч^,в             | 53 | 00 | 00 | 00 | 1A | 00 | 00 | 00 | 00 | 00 | 00 | 00 | 01 | 2C | 5E | D7 | 00000620 |
|    | peed of the Silv | 76 | 6C | 69 | 53 | 20 | 65 | 68 | 74 | 20 | 66 | 6F | 20 | 64 | 65 | 65 | 70 | 00000630 |
|    | er Warden@ 4^ =  | 5E | D7 | 1B | 00 | 00 | 04 | A9 | 6E | 65 | 64 | 72 | 61 | 57 | 20 | 72 | 65 | 00000640 |
| 10 | ,                | 6C | 20 | 41 | 00 | 00 | 04 | 99 | 00 | 00 | 00 | 00 | 00 | 00 | 00 | 01 | 2C | 00000650 |
| л  | ong time ago an  | 20 | 6E | 61 | 20 | 6F | 67 | 61 | 20 | 65 | 6D | 69 | 74 | 20 | 67 | 6E | 6F | 00000660 |
|    | old man who said | 64 | 69 | 61 | 73 | 20 | 6F | 68 | 77 | 20 | 6E | 61 | 6D | 20 | 64 | 6C | 6F | 00000670 |
| 03 | he had seen the  | 65 | 68 | 74 | 20 | 6E | 65 | 65 | 73 | 20 | 64 | 61 | 68 | 20 | 65 | 68 | 20 | 00000680 |
| M  | future, spoke o  | 6F | 20 | 65 | 6B | 6F | 70 | 73 | 20 | 2C | 65 | 72 | 75 | 74 | 75 | 66 | 20 | 00000690 |
|    | f a Grey Warden  | 20 | 6E | 65 | 64 | 72 | 61 | 57 | 20 | 79 | 65 | 72 | 47 | 20 | 61 | 20 | 66 | 000006A0 |
|    |                  |    |    |    |    |    |    |    |    |    |    |    |    |    |    |    |    |          |

Итак, что это за хрень:

a) Зеленым выделены имя и описане ботинок серого стража. Копируем их в строки с соответствующими ID, в файл gw\_runic\_armor\_en-us.tlk. Имя в строку с ID 744412954, описание - 744412955.

б) Видите единичку, выделенную красным? Эта та самая единичка, которая мешает игре читать название из \*.tlk файла. Правим ее на 0, выделено красным (было 01, стало 00) в) Сохраняем файл.

| 000005E0 | 00 | 00 | 00 | 00 | 00 | 00 | 00 | 00 | 54 | 79 | 70 | 65 | 00 | 00 | 00 | 00 | Туре             |
|----------|----|----|----|----|----|----|----|----|----|----|----|----|----|----|----|----|------------------|
| 000005F0 | 00 | 00 | 00 | 00 | 00 | 00 | 00 | 00 | 56 | 61 | 6C | 75 | 65 | 00 | 00 | 00 | Value            |
| 00000600 | 00 | 00 | 00 | 00 | 00 | 00 | 00 | 00 | 12 | 67 | 77 | 5F | 72 | 75 | 6E | 69 | gw_runi          |
| 00000610 | 63 | 5F | 61 | 72 | 6D | 5F | 62 | 6F | 6F | 74 | 73 | 2A | 00 | 00 | 00 | 1A | c_arm_boots*     |
| 00000620 | D7 | 5E | 2C | 00 | 00 | 00 | 00 | 00 | 00 | 00 | 00 | 1A | 00 | 00 | 00 | 53 | ч^,в             |
| 00000630 | 70 | 65 | 65 | 64 | 20 | 6F | 66 | 20 | 74 | 68 | 65 | 20 | 53 | 69 | 6C | 76 | peed of the Silv |
| 00000640 | 65 | 72 | 20 | 57 | 61 | 72 | 64 | 65 | 6E | A9 | 04 | 00 | 00 | 1B | D7 | 5E | er Warden@ 4^ =  |
| 00000650 | 2C | 00 | 00 | 00 | 00 | 00 | 00 | 00 | 00 | 99 | 04 | 00 | 00 | 41 | 20 | 6C | ,                |
| 00000660 | 6F | 6E | 67 | 20 | 74 | 69 | 6D | 65 | 20 | 61 | 67 | 6F | 20 | 61 | 6E | 20 | ong time ago an  |
| 00000670 | 6F | 6C | 64 | 20 | 6D | 61 | 6E | 20 | 77 | 68 | 6F | 20 | 73 | 61 | 69 | 64 | old man who said |
| 00000680 | 20 | 68 | 65 | 20 | 68 | 61 | 64 | 20 | 73 | 65 | 65 | 6E | 20 | 74 | 68 | 65 | he had seen the  |

13. Переходим к следующему \*.uti, повторяем операцию.

14. После переноса всех данных в gw\_runic\_armor\_en-us.tlk (можно еще назвать его gw\_runic\_armor\_c\_en-us.tlk, как в официальных DLC) и исправления всех 01 на 00 – пакуем \*.uti файлы обратно в gw\_runic\_armor\_modcore.erf ERFEditor'ом.

15. Открываем gw\_runic\_armor\_en-us.tlk в DAOTlkEdit, переводим все названия и описания, жмем file>>save as, сохраняем как gw\_runic\_armor\_ru-ru.tlk.

16. Пакуем файлы лежащие в папке «любая\_понравившаяся\_директория» в zip-архив, меняем расширение на \*.dazip, устанавливаем, тестируем, доделываем.

Теперь о вопросах, которые могут возникнуть. Самый главный — как найти эту «01». По аналогии. Как правило, она находится за, примерно, одинаковое количество символов. Какое — посчитаете сами. После правки пары предметов будете находить на глаз, безошибочно. Иногда единицы попадаются в длине блока (выделено желтым) главное — не перепутать с ними.

Файлы \*.utp, \*.utc, \*.dlg и некоторые \*.gda, например, с названием материалов, переводятся таким же образом, с той лишь разницей, что для них удобнее использовать TranslationFlagPatcher.

ID предметов можно узнать только через DAOTlkEdit или спросить у автора мода. Другого способа не придумано.

Gray Warden